# Ŧ··

### Apple Watch eSIM Aktivierung

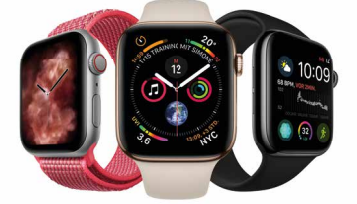

**ERLEBEN, WAS VERBINDET.** 

### Apple Watch MOBILE FREIHEIT IM BESTEN TELEKOM NETZ

Mit Ihrer neuen **Apple Watch** mit LTE-Funktion sind Sie unterwegs jederzeit erreichbar – und das auch dann, wenn Ihr iPhone mal zuhause bleibt.

Damit Sie Ihre **Apple Watch** mit integrierter eSIM (embedded SIM) im besten Telekom Netz nutzen können, benötigen Sie eine Telekom MultiSIM. Mit dieser Option können Sie alle Mobilfunk-Leistungen Ihres **Magenta**Mobil Tarifs auf zusätzlichen Geräten nutzen, in diesem Fall auf Ihrer neuen **Apple Watch**.

Hier ein Überblick einiger Vorteile unserer MultiSIM Option:

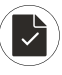

Eine Rufnummer, ein Tarif und eine Rechnung für alle Geräte

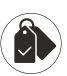

Zugebuchte Optionen gelten für alle Geräte

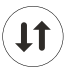

Parallel telefonieren, Nachrichten senden und empfangen

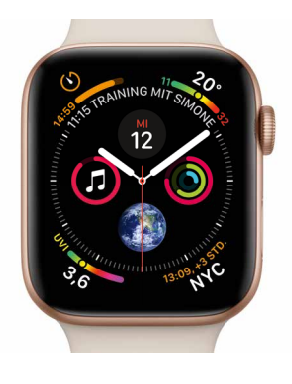

## Ihre Apple Watch ist in wenigen Schritten online

In dieser Anleitung zeigen wir Ihnen, wie Sie Ihre neue **Apple Watch** in nur drei Schritten mit dem besten Telekom Netz verbinden.

Sie sind Geschäftskunde? Bitte folgen Sie der Anleitung auf der vorletzten Seite.

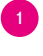

Telekom Login bereithalten

Apple Watch mit Ihrem iPhone koppeln

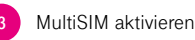

### 1 Telekom Login bereithalten

 Aktivieren Sie die Mobilfunk-Funktion auf der Apple Watch mit Ihrem Telekom Login. Bitte halten Sie diesen bereit.

 Falls Sie keinen Telekom Login besitzen: Öffnen Sie die Internetseite www.telekom.de/kundencenter und legen unter "Jetzt registrieren" einfach einen Login an. Dazu benötigen Sie Folgendes: Mobilfunk-Nummer, E-Mail Adresse, PUK, Zugriff auf Ihr iPhone (für den Empfang des Freischaltcodes)

### Service-Hotline: 0800 33 02202

2

Apple Watch mit Ihrem iPhone koppeln

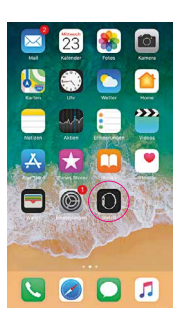

1. Öffnen Sie die App **Watch** auf Ihrem iPhone.

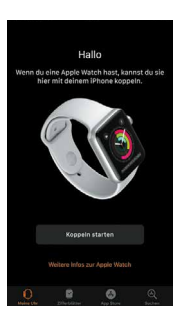

2. Wählen Sie Koppeln starten aus.

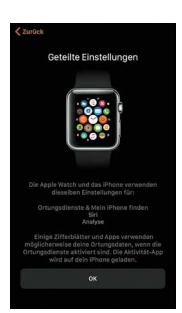

3. Nach der Konfiguration können Sie einzelne Einstellungen festlegen.

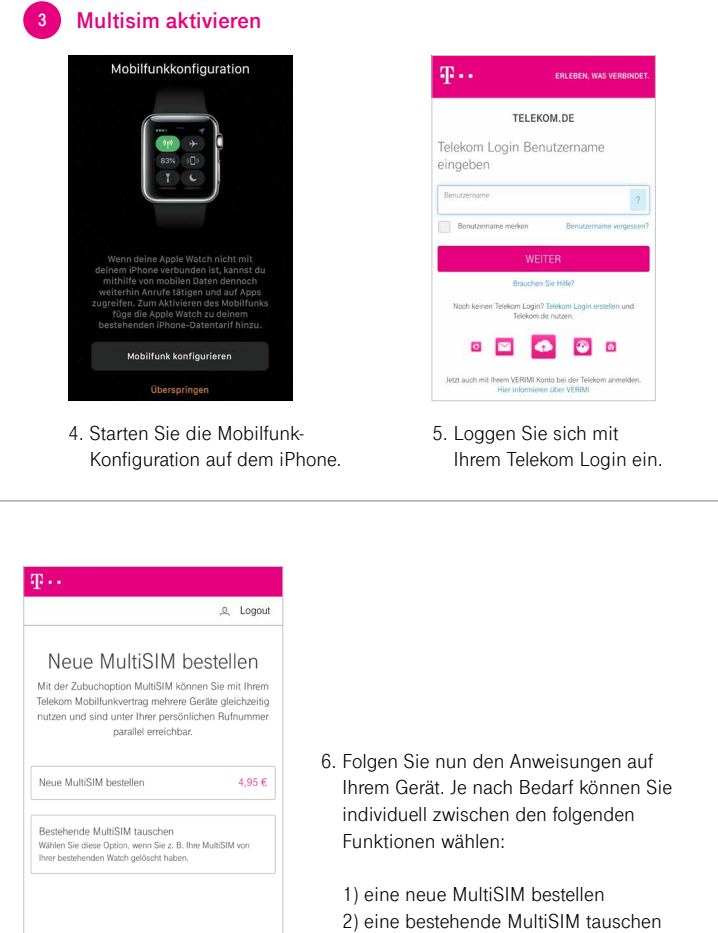

3) eine bereits gebuchte MultiSIM aktivieren

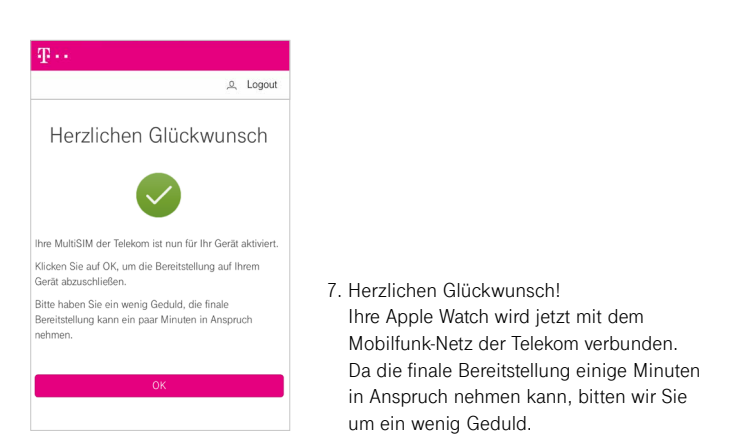

#### Als Geschäftskunde beachten Sie bitte folgende Hinweise:

- Wenden Sie sich an den f
  ür Ihren Telekom Gesch
  äftskundenvertrag verantwortlichen Ansprechpartner in Ihrem Unternehmen.
- · Halten Sie die Apple Watch elD bereit (s. Produktverpackung), damit diese mit einer MultiSIM verknüpft werden kann.
- · Koppeln Sie erst dann die Watch mit Ihrem iPhone und wählen Sie an der entsprechenden Stelle den Punkt "Mobilfunk konfigurieren".

Hinweis: Sie hatten Ihre Watch schon gekoppelt? Dann öffnen Sie nach der Freischaltung und Verknüpfung Ihrer MultiSIM die App "Watch", klicken Sie auf "Mobilfunk" und "Mobilfunk konfigurieren".

ne nutzung von eSIM Smartwatches im Mobilfunkmodus ist die Zubuchung einer MultiS m monatlichen Grundpreis von 4,95 € zu einem bestehenden Mobilfunkvertrag in einem entaMobil Tarif der Telekom Deutschland GmbH erforderlich. arif MagentaMobil XL beträgt der monatliche Grueden in ihrt.

nand Gnibh erioderinen. onatliche Grundpreis der MultiSIM 29,95 € (br en MultiSIM XL Smartwatch Vorteil 4,95 €). GmbH, Landgrabenweg 151, 53227 Bonn.

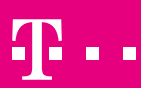